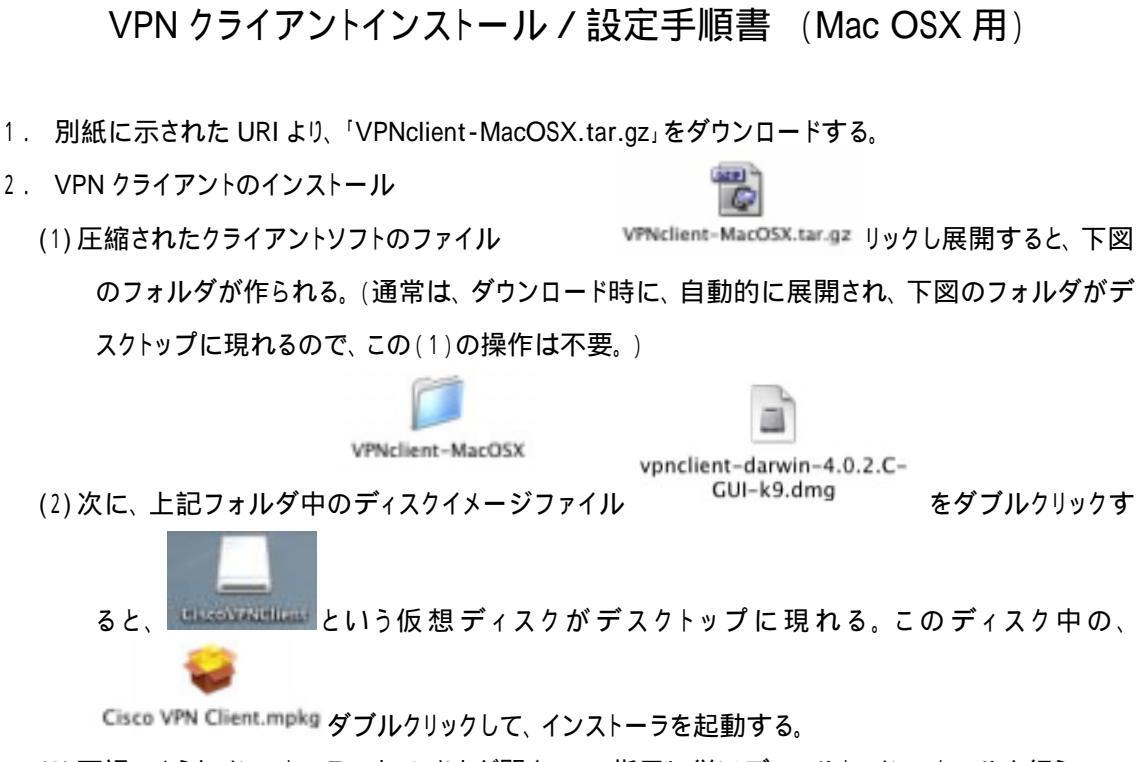

(3) 下記のようなインストーラのウィンドウが開くので、指示に従いデフォルト・インストールを行う。 (途中、管理者のパスワードが要求されるので入力する。)

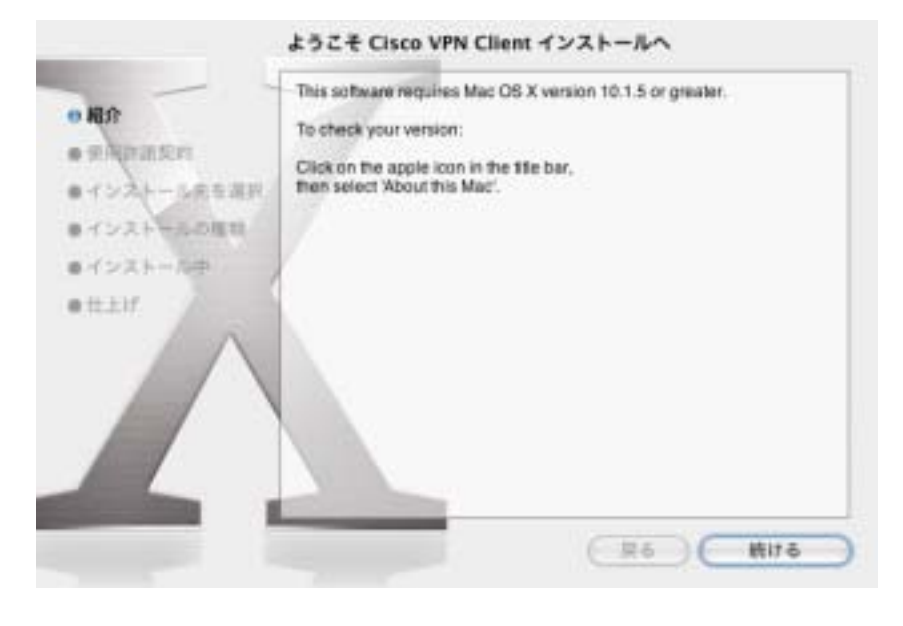

- VPN
- (4) インスールが完了すると、「アプリケーション」フォルダに、<sup>VPMClient</sup> というファイルができる。この アイコンを Doc へ登録しておくと、起動が楽になる。

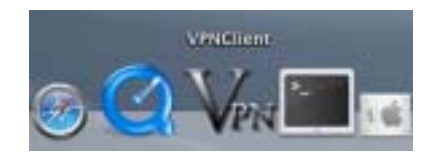

(5) 再起動を行う。

3. クライアントソフトの設定方法

VPN

- (1) VPNClient をダブルクリックしてクライアントソフトを起動する。
- (2) 最初に、アップルメニューの隣の「VPNClient」メニューから「環境設定…」を選ぶと、以下の ウィンドウが開くので、以下のように2箇所チェックを入れ、「OK」ボタンをクリックする。

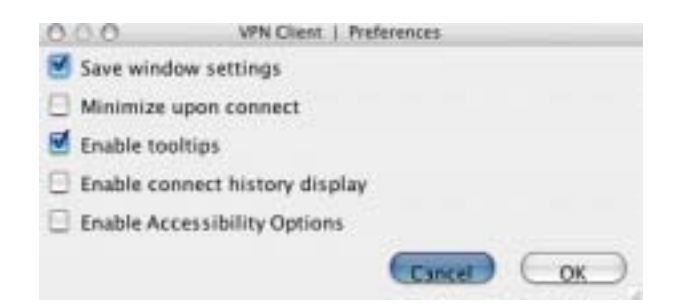

(3) 次に、VPN 接続のための設定を行うために、メインウィンドウの「New」 ボタンをクリックする。

| 000             | VPN Elient - Version 4.0.2 (C)  | 0             |
|-----------------|---------------------------------|---------------|
| Caveet New      | Connection Entries Centificates | Costo Service |
| ConnectionEntry | Host                            | Transport     |
|                 |                                 |               |
|                 |                                 |               |
|                 |                                 |               |
|                 |                                 |               |
| (               |                                 | 3.3+1         |
| Not surrected   |                                 |               |

- (4) 以下のウィンドウが現れるので、
  - 「Connection Entry」欄には、適当なタイトルを記入する。
  - ●「Host」欄には、別紙に示す「VPN サーバの IP アドレス」を記入する。(別紙は、セキュリティ 確保のため、登録ユザーに直接お送りします。以下も同様。)
  - 「Name」欄には、別紙に示す「Grope Name」を記入する。
  - 「Password」および「Confirm Password」欄には、別紙に示す「Grope Password」を記入する。
    「Grope Password」と「User Password」は、異なるので注意。

|                 | VPN Client    | Properties | for "KUIC_VPN" | _       |
|-----------------|---------------|------------|----------------|---------|
| Connection Entr | KUIC_VPN      | )          |                | er gale |
| Descriptio      | ĸ             |            | 5              |         |
| Hos             | -             | D          |                | ~       |
| Au              | thentication  | Transport  | Backup Server  | rs      |
| Group           | Authenticatio | on         |                |         |
| Name:           | C             |            |                | 1       |
| Password:       |               | •          |                |         |
| Confirm Pas     | sword         | 0          |                |         |
|                 | ate Authenti  | cation     |                |         |
| Name            |               |            |                |         |
| Send            | CA Certificat | e Chain    |                |         |
| -               |               |            |                |         |

(5) 次に、「Transport」タブをクリックすると、下図のようになるので、「Enable Transparent Tunneling」
 のチェックを図のように外す。その後、「Save」ボタンをクリックする。これで、設定終了。

| Desc | on Entry: KUIC_VPN                 |                               |                | K |
|------|------------------------------------|-------------------------------|----------------|---|
|      | Host<br>Authentication             | Transport                     | Backup Servers |   |
|      | able Transparent 1                 | Funneling                     |                |   |
| 01   | PSec over UDP ( N<br>PSec over TCP | AT / PAT )<br>TCP Port: 10000 |                |   |

4. VPN 接続

VPN

- (1) **VPACIENT** をダブルクリックしてクライアントソフトを起動する。(「2.」の設定終了直後は、既に起動 しているので、再度起動する必要はない。)
- (2) 「Connect」ボタンをクリックする。

| 000                         | VPN Client - 1     | Version 4.0.2 (C)           | 0                  |
|-----------------------------|--------------------|-----------------------------|--------------------|
| Cirrect New                 | Connection Entries | De lete<br>Certificates Log | Course Storman     |
| ConversionEntry<br>KUTC_VPN | •                  | Host                        | Transport<br>IPSec |
|                             |                    |                             |                    |
|                             |                    |                             |                    |
| <b>C</b>                    |                    |                             | ) )++              |
| Fill consultat              |                    |                             |                    |

- (3) 下図の認証ウィンドウが現れるので、
  - 「Username」欄には、別紙に示す「User Name」を記入する。
  - 「Password」欄には、別紙に示す「User Password」を記入する。

を行った後、「OK」ボタンをクリックする。

| Enter Username and | I Password. |
|--------------------|-------------|
| CISCO SYSTEMS      | Username:   |
|                    | Cancel OK   |

(4) 認証に成功すると、以下のウィンドウが現れるので、「Continue」ボタンをクリックする。

(5) これで、VPN 接続が完了した。以下のように、「Connect」ボタンが「Disconnect」ボタンに変わり、
 最下段に、接続時間が表示される。この状態では、学内 LAN(KUIC)に直接接続しており、

SOSEKI 等の学内専用サービスを利用することができる。

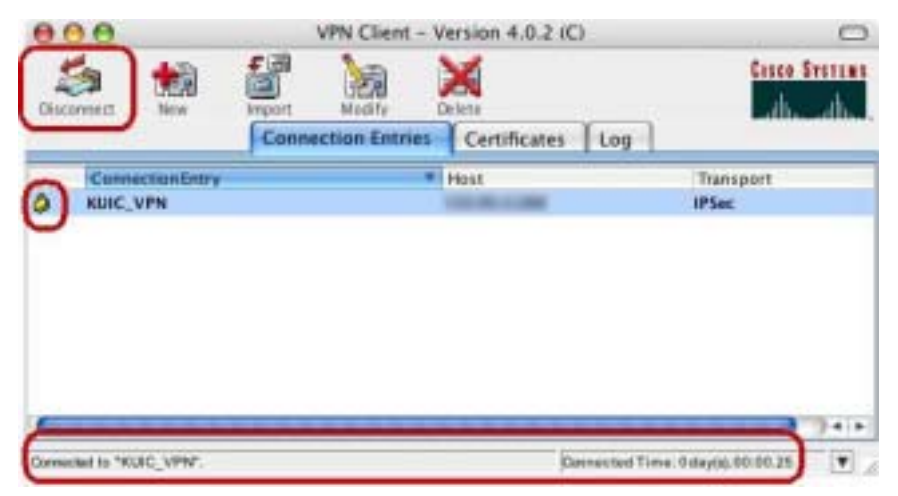

ただし、この状態では学外のネットワークには、接続できないので注意。

(6) 接続を切るときは、上記の「Disconnect」ボタンをクリックする。これにより、通常の状態に戻る。